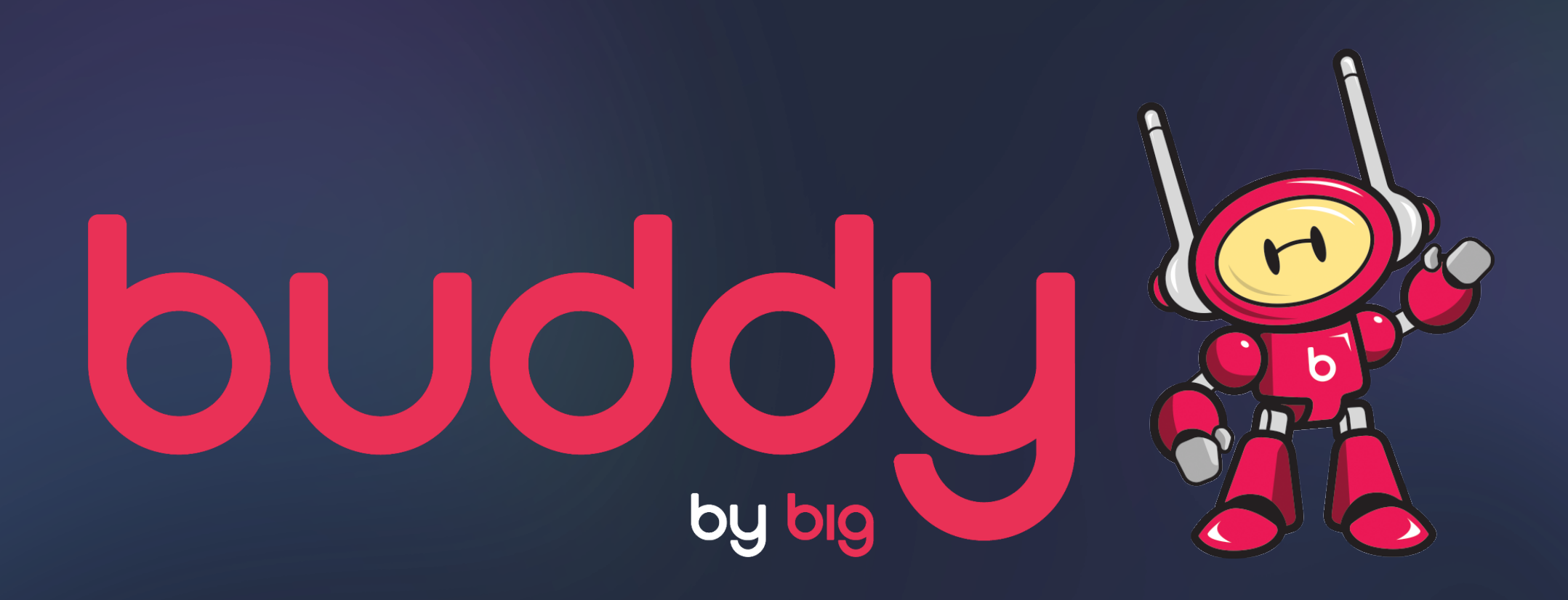

### **DV360** How to set up Buddy Deal ID and creative tag in DV360

### STEP 1

### OPTION 1

### OPTION 2

Set up Inventory menu Set up Negotiation menu

#### **OPTION 1:** SETTING UP ON INVENTORY MENU

|                    | bisplay & fideo 360                              |                                      |                 |                     |                            |                |                |                  |                     |                   | م                   | .≜≡       | 11.               | 0            |          | -      |
|--------------------|--------------------------------------------------|--------------------------------------|-----------------|---------------------|----------------------------|----------------|----------------|------------------|---------------------|-------------------|---------------------|-----------|-------------------|--------------|----------|--------|
| Can<br>Aud         | Inpaigns My Inventory ORDERS AND DEALS           | GROUPED DEALS                        |                 |                     |                            |                |                |                  |                     |                   |                     |           |                   |              |          |        |
| Cre<br>Cre<br>Forr | atives NEW New non-gu<br>mat Gallery Filter Stat | aranteed inventory<br>teed inventory |                 |                     |                            |                |                |                  |                     |                   |                     |           |                   | $\checkmark$ | Ŧ        | :<br>× |
| 🖬 Inve             | Inventory Eve                                    | ntory Source<br>ything else          | ID              |                     | Details<br>Delivery method | i Comm         | <>             | Rate & Vol.      | Delivery<br>Bid rat | <> Creative reqs. | <> Dates<br>Start d | ate       | $\langle \rangle$ |              |          |        |
| ×                  | New Non-Guaranteed Inventory                     |                                      |                 |                     |                            |                |                |                  |                     |                   |                     |           |                   |              |          | 0      |
|                    |                                                  |                                      |                 |                     |                            |                |                |                  |                     |                   |                     |           | A                 | ustralian    | Dollar ( | AUD) 🔻 |
|                    | Name                                             | ID                                   | Exchange        | Seller name (Option | nal) In                    | ventory format | Creative req.  | Rate type        | Rate                | Start date        | End date (          | Optional) |                   | Advertis     | er       |        |
|                    | Insert Deal Name                                 | Insert Deal Token                    | Rubicon         | BigMobile           | Di                         | isplay         | 300x250        | CPM (Floor)      | A\$19.00            | Oct 16, 2019      | Oct 17, 20          | 19        |                   | Big Mob      | ile      | 3      |
|                    | Enter name                                       | Enter ID                             | Select exchange | Enter name          | S                          | elect format   | Enter creative | Select rate type | A\$0.00             | Select date       | Select date         | e         |                   | Big Mob      | ile      |        |
|                    | Enter name                                       | Enter ID                             | Select exchange | Enter name          | S                          | elect format   | Enter creative | Select rate type | A\$0.00             | Select date       | Select date         | e         |                   | Big Mob      | ile      |        |

Select **My Inventory** on DV360 menu

2

Click **New** >> **New non-guaranteed inventory** 

3 Fill in the details of the deal provided by Buddy including **Deal Name** and **Deal Token, Exchange, Size etc.** 

### **OPTION 2:** SETTING UP ON NEGOTIATION MENU

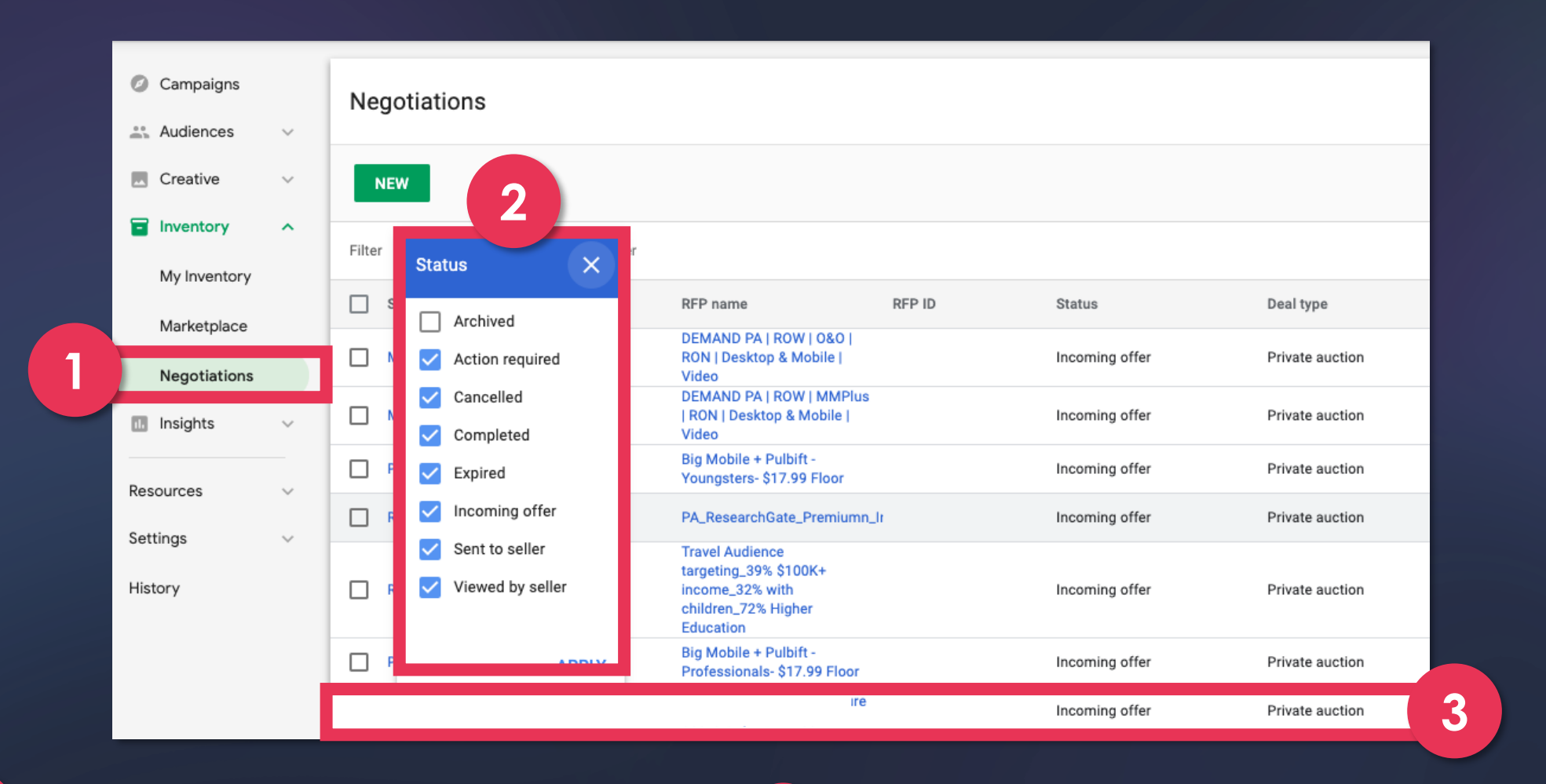

Select **Negotiations** from the DV360 menu

3 Select the deal that matches the details provided from Buddy

2 Filter the status to Incoming offer

## STEP 2 SETTING UP YOUR INSERTION ORDER

|                                                                   | Insertion order name         | Name                                                                                                    | Draft 💌 ⊘       |
|-------------------------------------------------------------------|------------------------------|----------------------------------------------------------------------------------------------------|-----------------|
| 1       Create new Insertion Order >> Input         Campaign Name | Budget                       | Select your budget type         AUD *         Specify this insertion order's flight dates and budget segments         Budget       Description         Start date       End date         AUD 0       Mar 12, 2019 *         Your campaign will overspend its planned budget by IDR900000         ADD SEGMENTS         Auto budget allocation         Allow system to automatically shift budget to better-performing line items. | Show actualized |
| 2 Select your Budget, Dates & Pacing                              | Pacing                       | Flight 👻 Ahead 💌                                                                                                    |                 |
| 3 Continued on Next Slide                                         | Frequency cap                | <ul> <li>No limit</li> <li>Limit frequency to exposures per Lifetime -</li> </ul>                                                                                                    |                 |
|                                                                   | Authorized and Non-Participa | ting Publishers 👻 🕐                                                                                                    |                 |
|                                                                   | Public Inventories           | 0 Exchanges and 0 Subexchanges are selected                                                                                                    | ŕ               |
|                                                                   | Private Deals                | <ul> <li>Private _Auction_DV360</li> <li>Reda DV360 Deal 20190305</li> <li>Reda DV360 Deal 20190306</li> </ul>                                                                                                    | ľ               |

|                | 1                                                      |                                 |                                    |
|----------------|--------------------------------------------------------|---------------------------------|------------------------------------|
| × New campaign | Inventory Source - Public Inventories                  | 3                               | 2                                  |
|                | ALL SELECTED [642]                                     | Target automatic deals ALL NONE | ✓ Target new exchanges Ξ           |
|                | Public Inventory                                       | Auto Deals                      |                                    |
|                | ✓ Admeta                                               | Subscribed                      |                                    |
|                | AppNexus (199 of 199)                                  | Subscribed 👻                    | New sub-exchanges will be included |
|                | ✓ ✓ BidSwitch (106 of 106)                             | Subscribed                      | New sub-exchanges will be included |
|                | BrightRoll Exchange for Display from Yahoo! (29 of 29) | Subscribed                      | New sub-exchanges will be included |
|                | Fluct                                                  | Subscribed                      |                                    |
|                | FreeWheel SSP                                          | Subscribed                      |                                    |
|                | Soogle Ad Manager (4 of 4)                             | Subscribed                      | New sub-exchanges will be included |
|                | Improve Digital                                        | Subscribed                      |                                    |
|                |                                                        |                                 |                                    |
|                | Apply                                                  |                                 |                                    |

- 1 Click to edit the Public Inventories option
  - Uncheck Target new exchanges

3 Select **None** and check <u>all</u> public inventory and then <u>uncheck</u> again (to ensure nothing is selected)

#### 4 Click Apply

2

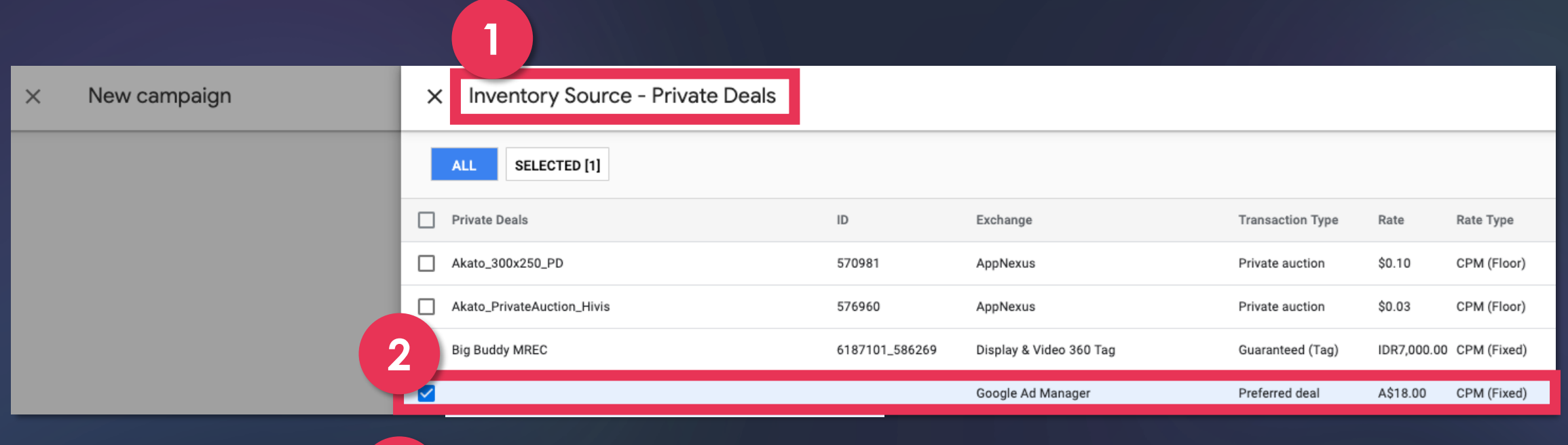

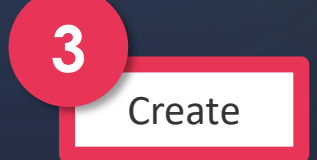

- 1. Click to edit the Private Deals option
- 2. Select the deal set up earlier (matching the deal token provided by Buddy)
- 3. Click Create

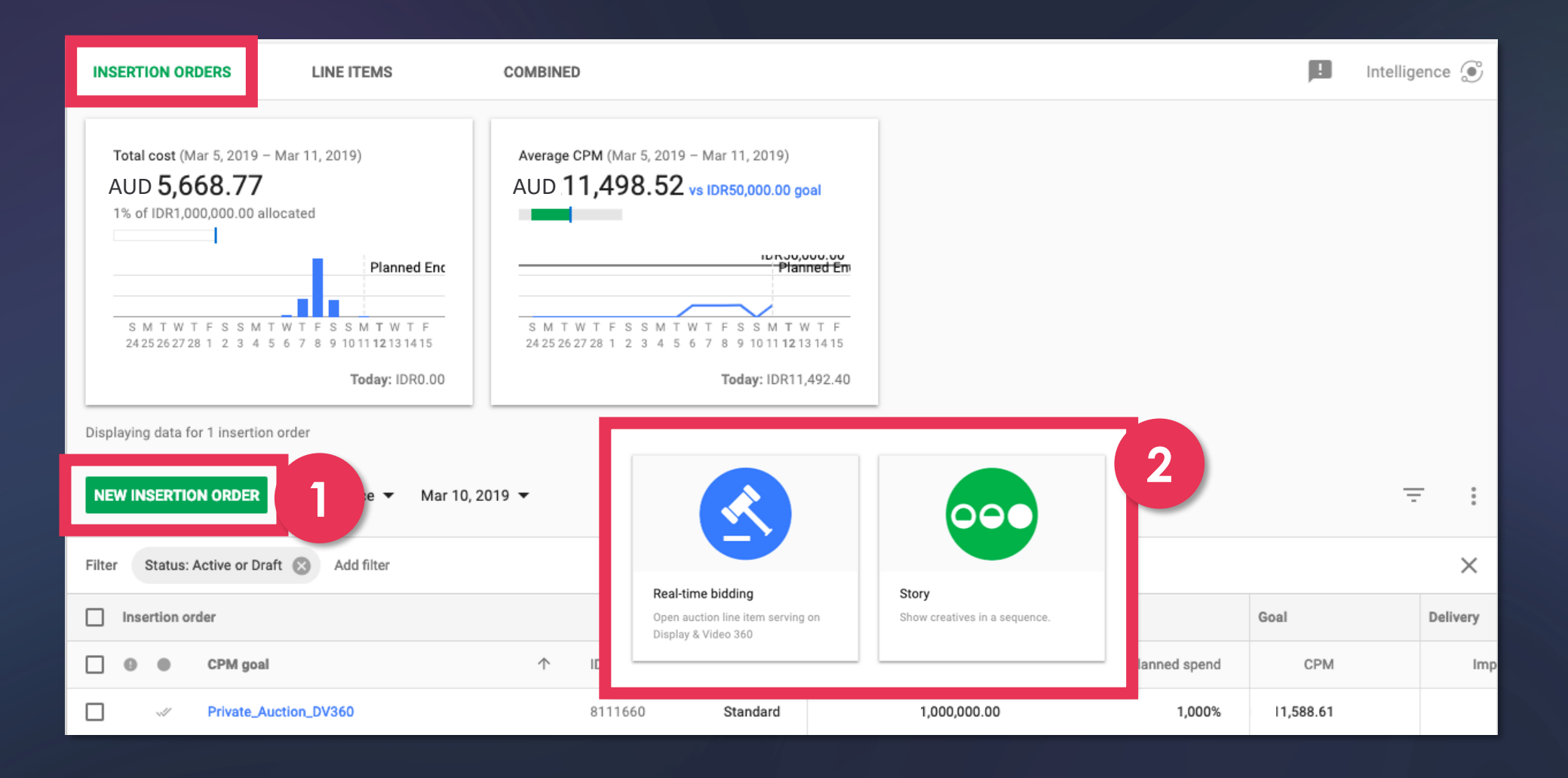

Create a **New Insertion Order** 

1

2

Choose **Real time bidding** (see point 2 insert)

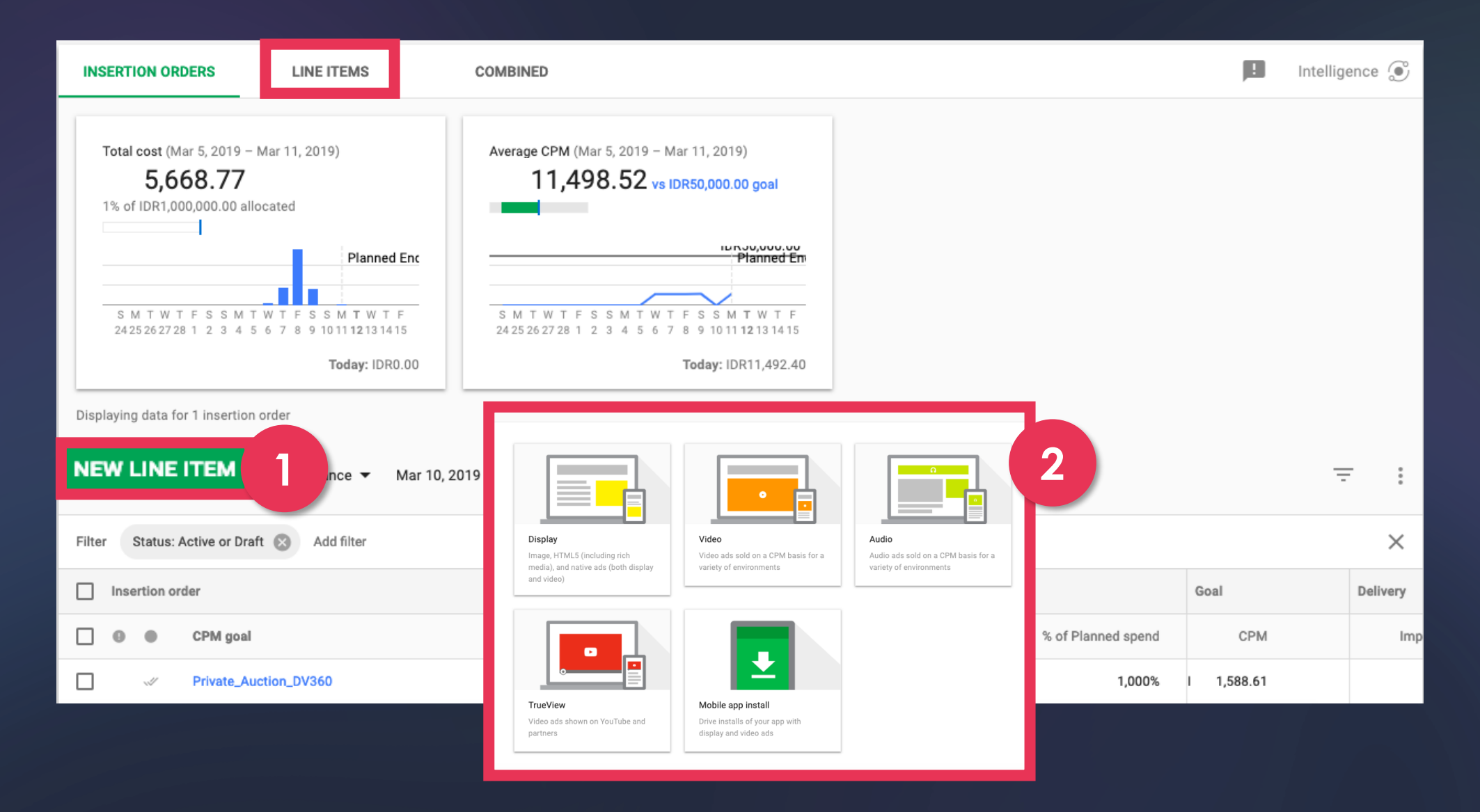

Create Line Item

1

2

Choose **Display** (see point 2 insert)

| Line item name                                                                                    | Name                                                                       |                                    | Draft 👻 💮                                                                                                    |
|---------------------------------------------------------------------------------------------------|----------------------------------------------------------------------------|------------------------------------|----------------------------------------------------------------------------------------------------|
|                                                                                                   | Copy settings from an existing line item.                                  |                                    |                                                                                                    |
| Inventory source<br>Display & Video 360 automatically ex<br>Non-participating Publishers. Learn n | cludes inventory from unauthorized sellers. Select to buy inventor<br>nore | ry from Authorized Sellers only or | from both Authorized Sellers and                                                                                                    |
| Authorized and Non-Participatin                                                                   | g Publishers 👻 🗇                                                           | Flight dates                       | Use same dates as insertion order<br>Mar 5, 2019 - Mar 11, 2019                                                                                                    |
| Public Inventories                                                                                | 0 Exchanges and 0 Subexchanges are selected                                |                                    | Custom dates<br>Mar 12, 2019 • to Mar 13, 2019 •                                                                                                    |
| Private Deals                                                                                     |                                                                            | 2<br>udget and pacing              | <ul> <li>Unlimited up to the insertion order's budget.</li> <li>5000000</li> <li>Flight - Ahead -</li> </ul>                                                                    |
| 1 Ensure you                                                                                      | have selected the correct                                                  | Bid strategy                       | ◯ While spending full budget, Minimize CPC ▼                                                                                                    |
| deal                                                                                              |                                                                            |                                    | Meet or beat goal of IDR While spending full budget, CPC -                                                                                                    |
| 2 Input your B<br>Item                                                                            | Budget goal for this Line                                                  | 3                                  | Maximize performance if the full budget can be spent. Maximize spend at the goal CPA if the full budget cannot be spent. Optimize for viewable CPM bid. IDR  Fixed bid 1,400.00 |
| 2 Input your F                                                                                    | ixed Bid from Buddy                                                        |                                    | Do not exceed average CPM of 0.00                                                                                                    |

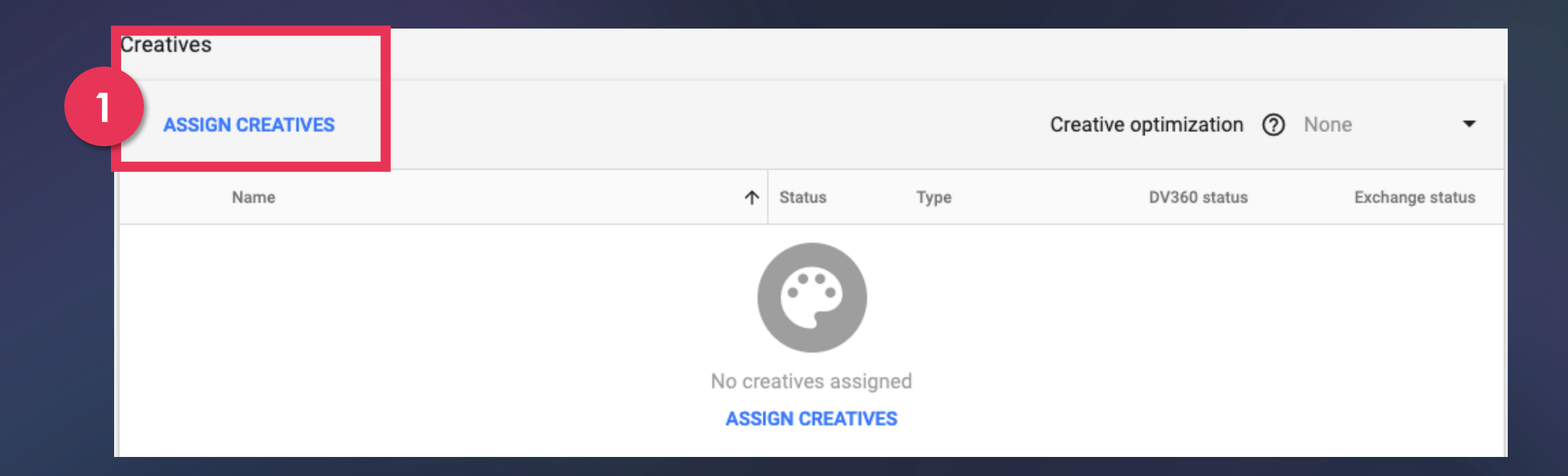

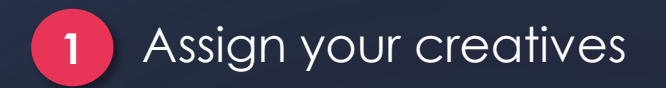

# STEP 3 TROUBLESHOOTER

| Overview > Big Mobile RON Marketplace Test (I0) ><br>Big Mobile RON Marketplace Test (I<br>LINE ITEM DETAILS BID MULTIPLIERS TROUBLE | SHOOTER HISTORY                                                                                                    |                            |                                                        |               |
|----------------------------------------------------------------------------------------------------|----------------------------------------------------------------------------------------------------|----------------------------|--------------------------------------------------------|---------------|
| Inventory:<br>All Inventory<br>To Big Mobile RON Marketplace Test [E<br>5.<br>Total number of deals: 1                               | M-MARKETPLACE-002] (Ru                                                                                                    | C<br>P<br>Li               | urrent day<br>revious day<br>ast 7 days<br>ast 14 days | 3             |
| Bids submitted<br>105<br>100%                                                                                                    | 8.6%<br>Filtered by the auction<br>Reason or issue<br>Below the minimum bid<br>Auction lost (internal)<br>Auction lost (external) | Impressions<br>O<br>O<br>9 | % of bids<br>0.0%<br>0.0%<br>8.6%                      |               |
| 91.4%<br>Impressions won<br>96<br>DownLOAD<br>Campaign >Select Line ite                                                              | 4<br>em > 3                                                                                                    | Choose                     | e the repo                                             | orting period |

4

Troubleshooter

Within your

1

2

Select your Deal from the Inventory drop down

Download the **Troubleshooter** report & send to adops@bigads.co

## STEP 4 AUDITING YOUR CREATIVES

#### Make sure to <u>uncheck</u> **MRAID** and **HTML5**

- 2 Click **Test Tag** to make sure the creative
  - tag is rendering correctly and going to the
  - correct landing page
- 3 Click **SAVE** to finish

| Big                                                                  | J Mobile                                                                                                    |  |  |  |  |  |
|----------------------------------------------------------------------|----------------------------------------------------------------------------------------------------|--|--|--|--|--|
|                                                                      | 10 / 25                                                                                                    |  |  |  |  |  |
| Dim                                                                  | iensions ⑦                                                                                                    |  |  |  |  |  |
| 30                                                                   | 0 × 250 (Medium Rectangle)                                                                                                    |  |  |  |  |  |
|                                                                      |                                                                                                    |  |  |  |  |  |
| Lan                                                                  | ding page URL 🕜                                                                                                    |  |  |  |  |  |
| htt                                                                  | p://bigmobile.com                                                                                                    |  |  |  |  |  |
|                                                                      | 20 / 102                                                                                                    |  |  |  |  |  |
| _                                                                    | Death and the fit day is with the                                                                                                    |  |  |  |  |  |
|                                                                      | Don't scale to fit device width (2)                                                                                                    |  |  |  |  |  |
| Те                                                                   | chnologies ⑦                                                                                                    |  |  |  |  |  |
|                                                                      | Requires MRAID                                                                                                    |  |  |  |  |  |
|                                                                      |                                                                                                    |  |  |  |  |  |
|                                                                      | Requires HTML5                                                                                                    |  |  |  |  |  |
| Exp                                                                  | anding direction 💿                                                                                                    |  |  |  |  |  |
| No                                                                   | ne 👻                                                                                                    |  |  |  |  |  |
|                                                                      | Furner de en heure                                                                                                    |  |  |  |  |  |
|                                                                      | Expands on nover                                                                                                    |  |  |  |  |  |
| Thi                                                                  | rd-party tag                                                                                                    |  |  |  |  |  |
| PA                                                                   | STE HERE                                                                                                    |  |  |  |  |  |
|                                                                      |                                                                                                    |  |  |  |  |  |
| A                                                                    | You are responsible for ensuring that your collection and use of user<br>information complies with your legal agreements and applicable |  |  |  |  |  |
| laws and policies, including the EU User Consent Policy. Carefully   |                                                                                                    |  |  |  |  |  |
| consider your responsibilities before using tracking code to collect |                                                                                                    |  |  |  |  |  |
|                                                                      | information from ad impressions.                                                                                                    |  |  |  |  |  |
| A                                                                    | Can't add macros to this tag type automatically. To avoid creative                                                                      |  |  |  |  |  |
|                                                                      | rejections or reporting errors, insert macros (for example,                                                                             |  |  |  |  |  |

\${CLICK\_URL} or \${CLICK\_URL\_ENC}) into this tag yourself. See macro insertion examples to learn how to add macros or contact your ad server for help.

2

Name 🕐

# O ARE ALWAYS HERE TO HELP

Use Buddy's Live Chat

adops@bigads.co

www.bigads.co